# Quick configuration Guide H-1SDI-QAM-IPLL

# **NMS IP Address is 192.168.0.136**

(The PC needs to be on the same subnet with the IP address 192.168.0.XX)

# LOGIN / PASSWORD : admin/admin

#### Welcome Status Page

|                                       | Video                |                 |                        |                        |                            |
|---------------------------------------|----------------------|-----------------|------------------------|------------------------|----------------------------|
| atus                                  | Video Format         | Mpeg2           | *                      |                        |                            |
| meters                                | Aspect Ratio:        | Auto            | ~                      | Field/Picture Encoding | : (Picture v               |
| icoder 1                              | Z → Video Bitrate:   | 18.0            | Mbps (1.0 ~ 19.5 Mbps) | Low Delay:             | (Normal V)                 |
| odulator                              | H.264 Profile:       | Main Profile    | v)                     | H.264 Level:           | Level 4                    |
| Config<br>utput Settings              | Out Resolution:      | 1920*1080_60)   | - Auto                 |                        |                            |
| em                                    | Audio                |                 |                        |                        |                            |
| twork                                 | 3 - Format           | AC 3            | ~                      | Dialog Normalization:  | -31 (-31 ~ -1 dB)          |
| ssword                                | Bitrate:             | 192 Kbps        | ~                      | Audio Gain:            | 100 (0 ~ 400%)             |
| nfiguration                           |                      |                 |                        |                        |                            |
| mware<br>te l Time                    | Status               |                 |                        |                        |                            |
| a a a a a a a a a a a a a a a a a a a | Encoder Chip Version | 1.2.3.211       | Input Lock:            | • ←                    | Encoding status should be  |
|                                       | Input Information:   | 1280x720 59.94P | Bitrate:               | 18.768 Mbps            | Enobuling status should be |
|                                       | Bitrate: 0.000Mb     | ips             |                        |                        |                            |
|                                       | 20.000M              |                 |                        |                        |                            |
|                                       | 18.000M              |                 |                        |                        |                            |
|                                       | 16.000M              |                 |                        |                        |                            |
|                                       | 14.000M              |                 |                        |                        |                            |
|                                       | 12.0008              |                 |                        |                        |                            |
|                                       | 8.0004               |                 |                        |                        |                            |
|                                       | 6.000M               |                 |                        |                        |                            |
|                                       | 4.000M               |                 |                        |                        |                            |
|                                       | 2.000M               |                 |                        |                        |                            |
|                                       | 0.000M               |                 |                        |                        |                            |

- 1. Video Format can be changed between MPEG2 or H.264
- 2. Video Bitrate should be changed to 18.0
- 3. Audio Format should be changed to AC3
- 4. Once configured click apply

### **Modulator Setup**

| mary<br>itus                                                                                                    | Center Frequenc | cy: 68.000 MHz<br>s): 6.0 dBm | Standard: J.83B<br>Channel Info.(Alar          | m/Active/Total): 0/4/4                             |            |              |  |
|----------------------------------------------------------------------------------------------------|-----------------|-------------------------------|------------------------------------------------|----------------------------------------------------|------------|--------------|--|
| coder 1                                                                                                    | Frequency Mode  | E LIST Y                      | Constallation                                  | Symbol Date                                        | Ctature    | Dit(Act/Max) |  |
| odulator                                                                                                    | . #             | Frequency                     |                                                | Symbol Kate                                        | otatus     |              |  |
| Config<br>tout Settings                                                                                                    | 1               |                               |                                                |                                                    |            |              |  |
| iput Settings                                                                                                    |                 |                               |                                                |                                                    |            |              |  |
| em and a second second s |                 | 69 CH 4                       |                                                |                                                    |            |              |  |
| work                                                                                                    |                 |                               |                                                |                                                    |            |              |  |
| nfiguration                                                                                                    |                 |                               |                                                |                                                    |            |              |  |
| nware                                                                                                    |                 |                               |                                                |                                                    |            |              |  |
| e   Time<br>J                                                                                                    |                 |                               | Channel 1 Config.                              |                                                    | [ clo      | se]          |  |
|                                                                                                    |                 |                               | Standard:<br>Level(CH Carriers):               | J.83B         ✓           0.0         (-20 ~ +3 c) | <b>2</b>   |              |  |
|                                                                                                    |                 |                               | Channel Enable:<br>Frequency:<br>Constellation | 57 CH 2 V                                          | <b>-</b> 3 |              |  |
|                                                                                                    |                 |                               |                                                |                                                    |            |              |  |

- 1. Press the pencil icon to bring up the pop up page to set channel modulation standard & RF level
- 2. Set modulation standard to J.83B (US Standard) or J.83A (Europe Standard)
- 3. Set required channel 2-135 from the list
- 4. Press apply

#### TS Config – is a place where you can set video strem form inputs to the desired RF outputs

| welcome to use Web Mar                                                                                                    |                                                                                                    |  |
|----------------------------------------------------------------------------------------------------|----------------------------------------------------------------------------------------------------|--|
| THORR Z                                                                                                    | TS Config                                                                                                    |  |
| Summary  Status                                                                                                    | Output TS 1+ Stream Select General                                                                                                    |  |
| Parameters                                                                                                    | ⇒Nort Locked ⇒ Locked                                                                                                    |  |
| Encoder 1   Modulator   Ts Config   Output Settings     System   Network   Password   Configuration   Firmware   Date   Time   Log | $2 \longrightarrow \stackrel{\text{$\mathbb{B}} \to 1: \text{ Encoder 1 (prog: 1/1)}}{3} \xrightarrow{[14.7/17.1M]} & \stackrel{\text{$\mathbb{B}} \to 0 \text{ utput (prog: 1)}}{& \text{$\mathbb{C}$ A Filter}}$ $P \text{ ID Remap}$ $Refresh \text{ luput}$ $4 \longrightarrow \stackrel{\text{$\mathbb{C}===}}{& \text{$\mathbb{C}===}}$ $All \text{ luput}$ $All \text{ luput}$ |  |
|                                                                                                    | Parse program time out: 60 seconds                                                                                                    |  |

- 1. Click Output TS 1-4 it corresponds with CATV output RF 1-4
- 2. Click the plus sign to expand the encoder channel options
- 3. Check the box next to the desired source
- 4. Press the ==> button to move TS from Input to the output

#### **TS Config**

### Virtual Channel Tables Set Up

| NUNDCAST 7      |                    |                   |               |           |                    |         |                |  |
|-----------------|--------------------|-------------------|---------------|-----------|--------------------|---------|----------------|--|
| mmary<br>Status |                    | Output TS 1+      | Stream Select | General 🗲 | 1                  |         |                |  |
| ameters         | Character          |                   |               |           |                    |         |                |  |
| Encoder 1       | Stream             |                   |               |           |                    |         |                |  |
| Modulator       | Ch                 | aracter Encoding: | NORMAL        | ~         | SDT Insert:        |         |                |  |
| TS Config       | A117               |                   |               |           |                    |         |                |  |
| Output Settings | NIT                |                   |               |           |                    |         |                |  |
| stem            | TIN                | Insert:           | Not insert    | ~         |                    |         |                |  |
| Network         | VCT                |                   |               |           |                    |         |                |  |
| Password        | $2 \rightarrow vc$ | T Insert:         |               |           | Modulation Mode:   | 4       | ] <sup>1</sup> |  |
| Configuration   |                    |                   |               |           |                    | 4       |                |  |
| Firmware        | VC                 | T Mode:           | CVCT          | ~         | Carrier Frequency: | 500.000 | (30-1000MHz)   |  |
| Date I Time     |                    |                   |               |           |                    |         |                |  |

- 1. Click the general tab
- 2. Check the VCT insert check box
- 3. Press apply

| tus                   | Output TS                                          |           |                                                            |                     |  |
|-----------------------|----------------------------------------------------|-----------|------------------------------------------------------------|---------------------|--|
| neters                | ⇒Not Locked → Locked                               |           | →Normal → Overflow                                         |                     |  |
| dulator<br>Config     | e ⇒1: Encoder 1 (prog: 1/1)<br>e 1: ☑ [101] TV-101 | CA Filter | B ⇒Output (prog: 1)<br>B 1: □ TV-101 <=CH1_Encoder 1 [101] |                     |  |
| m                     |                                                    |           | 2 Program Information                                      |                     |  |
| ssword<br>nfiguration |                                                    |           | Program From Input                                         | CH1_Encoder 1 [101] |  |
| nware                 |                                                    |           | Service Name:                                              | TV-101              |  |
|                       |                                                    |           | SUB-CHANNEL NUMBER:                                        | 1001                |  |
|                       |                                                    |           | 3 → Major Channel Number:                                  | 1                   |  |
|                       |                                                    |           | 4> Minor Channel Number:                                   | 1                   |  |
|                       |                                                    |           | Source Id:                                                 | 1                   |  |
|                       |                                                    |           | Short Name:                                                | prog1               |  |
|                       |                                                    |           | Logic Channel Number:                                      | 1                   |  |
|                       |                                                    |           | Service Type:                                              | 0x01                |  |
|                       |                                                    |           | Service Provider:                                          | Encoder 1           |  |
|                       |                                                    |           | PMT PID:                                                   | 0x0020              |  |
|                       |                                                    |           | PCR PID:                                                   | 0x0021              |  |
|                       |                                                    |           | MPEG 2 Video PID:                                          | 0v0022              |  |

- Click Steam Select tab to go back to the previous screen
   Click the number "1" Drop box will open program information
   Change major channel number to your preference
   Change minor channel number to your preference

- 5. Click apply

### **IP Output Settings**

| rs and a second second s |        | IP Address | Port   | Protocol            | Pkt Length                                                                                                    | Null PKT<br>Filter | Program          | Status  | Bit(Act/Max) |  |
|----------------------------------------------------------------------------------------------------|--------|------------|--------|---------------------|----------------------------------------------------------------------------------------------------|--------------------|------------------|---------|--------------|--|
| or                                                                                                    |        |            |        |                     |                                                                                                    |                    |                  |         |              |  |
| Settings                                                                                                    |        |            |        |                     |                                                                                                    |                    |                  |         |              |  |
|                                                                                                    |        |            |        |                     |                                                                                                    |                    |                  | •       |              |  |
| _                                                                                                    | MPTS 4 |            |        |                     |                                                                                                    |                    |                  |         |              |  |
| ration                                                                                                    |        |            |        |                     |                                                                                                    |                    |                  |         |              |  |
| e                                                                                                    |        |            |        |                     |                                                                                                    |                    |                  |         |              |  |
| _                                                                                                    |        |            | Channe | l 1 Config.         |                                                                                                    |                    | [                | close ] |              |  |
|                                                                                                    |        |            | 2      | F<br>Pkt<br>Null Pk | Enable:   Image: Constraint of the second second | 222                | -<br>-<br>-<br>- |         |              |  |

- 1. Click the pencil icon for MPTS 1 section. Drop box will open to configure channel 1
- 2. Enable and edit your IP preferences
- 3. Press apply

#### Configuration

| > use Web Management                  |                                                                                                    | 2022-12-01 14:42:37 [Exit] |
|---------------------------------------|----------------------------------------------------------------------------------------------------|----------------------------|
|                                       | Configuration                                                                                                    |                            |
| Summary<br>Status                     | 2                                                                                                    |                            |
| Parameters                            |                                                                                                    |                            |
| Encoder 1     Modulator     TS Contin | When you change the parameter, you shoud save configuration ,otherwise the new configuration will lost after reboot. |                            |
| ► Output Settings<br>System           | 1 23ane conto 🗲 3                                                                                                    |                            |
| Network     Password                  |                                                                                                    |                            |
| Configuration  Cirriware  Date Time   |                                                                                                    |                            |
| ► Log                                 |                                                                                                    |                            |
|                                       |                                                                                                    |                            |

- 1. Click the configuration tab on the left hand side
- 2. Click the save tab
- 3. Press save config YOU MUST SAVE OR ALL CHANGES WILL BE LOST AFTER RESTART!